### HEADLINE

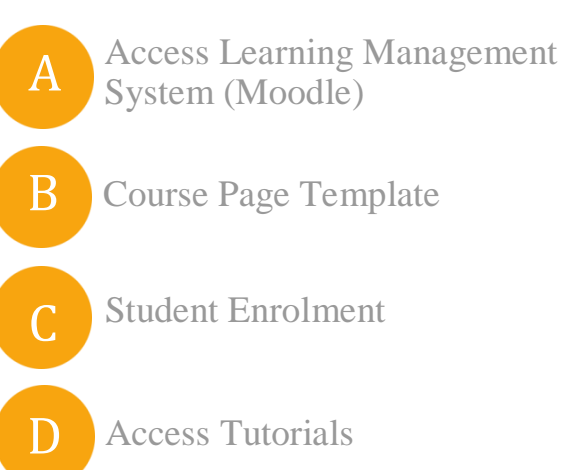

# **MOODLE** GUIDELINES

# 2020 2021

**CIHAN UNIVERSITY-ERBIL** 

Access Learning Management System Moodle

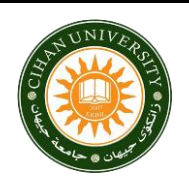

#### **MOODLE GUIDELINES**

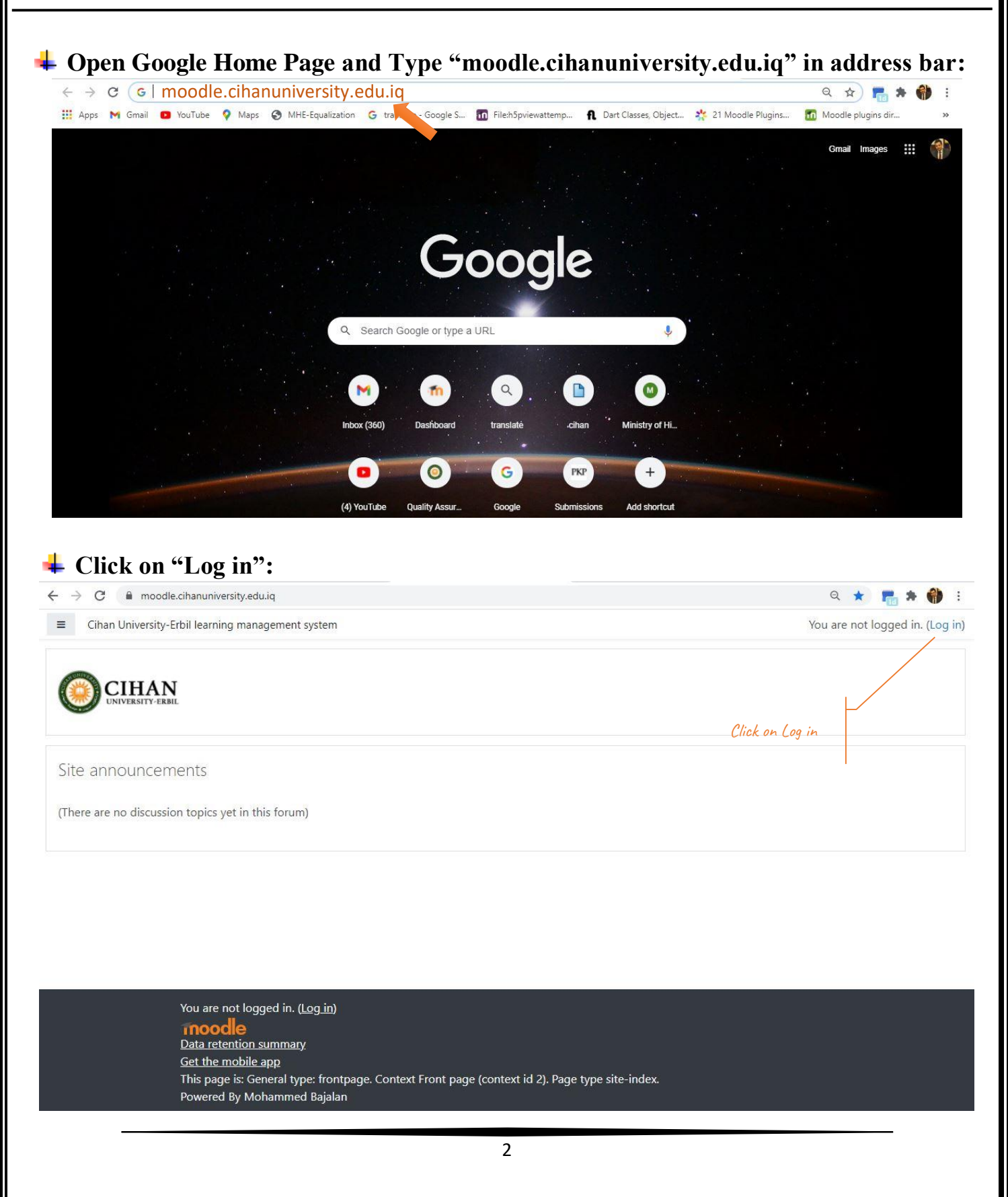

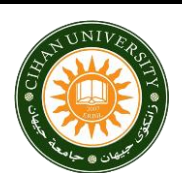

### MOODLE GUIDELINES

| · - > C 🔒 moodle.ciha                                                                                                    | nuniversity.edu.iq/login/index.php                                                                                                    |                                                                                         | 아 Q ☆ 📠 🛊 🌘                                                                                                    |
|----------------------------------------------------------------------------------------------------|----------------------------------------------------------------------------------------------------|-----------------------------------------------------------------------------------------|----------------------------------------------------------------------------------------------------|
|                                                                                                    |                                                                                                    | CIHAN<br>INIVERSITY-ERBIL                                                               |                                                                                                    |
| Enter<br>Username and<br>Password                                                                                                    | hasan.hassan@cihanuniversity.edu<br>                                                                                                    | Forgotten your username or<br>password?<br>Cookies must be enabled in<br>your browser • |                                                                                                    |
|                                                                                                    | Log in                                                                                                    | access                                                                                  |                                                                                                    |
| <u>Data</u><br><u>Get</u><br>This<br>Pow                                                                                                    | r <u>teention summary</u><br>t <u>he mobile app</u><br>page is: General type: login. Context System (context )<br>ered By Mohammed Bajalan                                                                                                    | d 1). Page type login-index.                                                            |                                                                                                    |
| Get<br>Get<br>This<br>Pow<br>Moodle Hon<br>→ C  ■ moodle.cihan                                                                                                    | neenuon summary<br>page is: General type: login. Context System (context i<br>ered By Mohammed Bajalan<br>ne Page:                                                                                                    | d 1). Page type login-index.                                                            | ୧ 🛧 📲 🗯 🗌                                                                                                    |
| Get<br>Get<br>This<br>Pow<br>Moodle Hon<br>→ C ( ■ moodle.cihan<br>≡ () Cihan University-Eu                                                                                                    | n <u>recention summary</u><br><u>the mobile app</u><br>page is: General type: login. Context System (context i<br>ered By Mohammed Bajalan<br><b>ne Page:</b><br>university.edu.iq/my/<br>rbil learning management system                                                                                                    | d 1). Page type login-index.                                                            | ् 🖈 💼 🇯 🇌                                                                                                    |
| Get<br>Get<br>This<br>Pow<br>Moodle Hom<br>→ C                                                                                                    | nee Page:<br>university.edu.iq/my/<br>rbil learning management system                                                                                                    | d 1). Page type login-index.                                                            | থ 🖈 💼 🛊 🗌<br>🔺 Dr. Hasan Fahmi Al-Delawi 🎲<br>Customise this pag                                                                                                    |
| Data<br>Get<br>This<br>Pow                                                                                                    | neenion summay<br>page is: General type: login. Context System (context i<br>ered By Mohammed Bajalan<br>ne Page:<br>university.edu.iq/my/<br>rbil learning management system<br>Moodle<br>Dashboard<br>Recently accessed courses                                                                                                    | d 1). Page type login-index.                                                            | Q ☆ ₱ ♦ €<br>Dr. Hasan Fahmi Al-Delawi ↔<br>Customise this page<br>Timeline                                                                                                    |
| Data<br>Get<br>This<br>Pow                                                                                                    | the mobile app<br>page is: General type: login. Context System (context i<br>ered By Mohammed Bajalan<br><b>ne Page:</b><br>university.edu.iq/my/<br>rbil learning management system<br>Moodle<br>Dashboard<br>Recently accessed courses                                                                                                    | d 1). Page type login-index.                                                            | Q 🖈 💼 🖈 🎕<br>A Dr. Hasan Fahmi Al-Delawi 🎲<br>Customise this pag<br>Timeline<br>O - Li -                                                                                                    |
| Get<br>Get<br>This<br>Pow<br>Moodle Hom<br>→ C  moodle.cihan<br>Cihan University-Et<br>Dashboard<br>Site home<br>Calendar<br>Private files                                                                                                    | recently accessed courses                                                                                                    | d 1). Page type login-index.                                                            | Q ☆ 💼 ★ 🕯<br>A Dr. Hasan Fahmi Al-Delawi 💞<br>Customise this page<br>Timeline<br>○ - I≟ -                                                                                                    |
| Get<br>Get<br>This<br>Pow<br>C  moodle.cihan<br>C  Cihan University-Er<br>Cihan University-Er<br>Cihan University-Er<br>Cihan University-Er<br>Calendar<br>Calendar<br>Private files<br>Content bank                                                                                                    | recention summary<br>page is: General type: login. Context System (context i<br>ered By Mohammed Bajalan<br><b>ne Page:</b><br>university.edu.iq/my/<br>rbil learning management system<br>Moodle<br>Dashboard<br>Recently accessed courses                                                                                                    | d 1). Page type login-index.                                                            | Q 🛠 📷 * 🍕<br>Dr. Hasan Fahmi Al-Delawi 💞<br>Customise this page<br>Timeline<br>Q - Li -<br>Li -                                                                                                    |
| Get<br>Get<br>This<br>Pow<br>C ■ moodle.cihan<br>C © Cihan University-Er<br>Dashboard<br>Site home<br>Calendar<br>Private files<br>Content bank<br>My courses                                                                                                    | recention summary<br>page is: General type: login. Context System (context i<br>ered By Mohammed Bajalan<br><b>ne Page:</b><br>university.edu.iq/my/<br>rbil learning management system<br>Moodle<br>Dashboard<br>Recently accessed courses<br>SEM8<br>Mobile Programming II                                                                            | d 1). Page type login-index.                                                            | Q 🖈 💼 🖈 <table-cell><br/>Dr. Hasan Fahmi Al-Delawi 💞<br/>Customise this page<br/>Timeline<br/>Q - Li -<br/>Li -<br/>No upcoming activities due</table-cell>                                                                                                    |
| Get<br>Get<br>This<br>Pow<br>Moodle Hom<br>C ■ moodle.cihan<br>Cihan University-Er<br>Dashboard<br>Site home<br>Calendar<br>Private files<br>Content bank<br>My courses<br>Moodle-Students                                                                                                    | the mobile app<br>page is: General type: login. Context System (context<br>ered By Mohammed Bajalan<br><b>ne Page:</b><br>university.edu.iq/my/<br>trbil learning management system<br>Moodle<br>Dashboard<br>Recently accessed courses<br>SEM8<br>Mobile Programming II                                                                                | d 1). Page type login-index.                                                            | Q ☆ € ♦ €<br>Dr. Hasan Fahmi Al-Delawi ↔<br>Customise this page<br>Timeline<br>0 - Là -<br>No upcoming activities due<br>Private files                                                                                                    |
| Get<br>This<br>Pow<br>C Moodle Hom<br>C Moodle.cihan<br>Cihan University-Er<br>Cihan University-Er<br>Cihan University-Er<br>Cihan University-Er<br>Content bank<br>Calendar<br>Private files<br>Content bank<br>My courses<br>Moodle-Students<br>Moodle-Instructors                                                              | the mobile app<br>page is: General type: login. Context System (context<br>ered By Mohammed Bajalan<br>ne Page:<br>university.edu.iq/my/<br>rbil learning management system<br>Moodle<br>Dashboard<br>Recently accessed courses<br>SEM8<br>Mobile Programming II                                                                                        | d 1). Page type login-index.                                                            | Q 🖈 📷 🖈 🆓<br>Dr. Hasan Fahmi Al-Delawi 💞<br>Customise this page<br>Timeline<br>O - I± -<br>It -<br>No upcoming activities due<br>Private files<br>No Guerre Vitto                                                                                                    |
| Get<br>Get<br>This<br>Pow<br>C  moodle.cihan<br>C  moodle.cihan<br>C C moodle.cihan<br>C C moodle.cihan<br>C C moodle.cihan<br>C C Cohan University-Er<br>C C Cohan University-Er<br>C C Content bank<br>C Content bank<br>My courses<br>Moodle-Instructors<br>Moodle-Instructors<br>Mobile<br>Programming II                     | recention summary<br>page is: General type: login. Context System (context i<br>ered By Mohammed Bajalan<br><b>ne Page:</b><br>university.edu.iq/my/<br>rbil learning management system<br><i>Moodle</i><br><i>Dashboard</i><br>Recently accessed courses<br>SEM8<br>Mobile Programming II<br>Course overview<br>T All (except removed from view) *     | d 1). Page type login-index.                                                            | <ul> <li>Q ★ m + files</li> <li>Dr. Hasan Fahmi Al-Delawi </li> <li>Customise this page</li> <li>Customise this page</li> <li>Timeline</li> <li>O → I± →</li> </ul>                                                                                                    |
| Get<br>Get<br>This<br>Pow<br>C ■ moodle.cihan<br>C ■ moodle.cihan<br>C ■ moodle.cihan<br>C ■ moodle.cihan<br>C ■ Chan University-Er<br>C ■ Calendar<br>Calendar<br>Private files<br>Content bank<br>My courses<br>Moodle-Students<br>Moodle-Instructors<br>Moodle-Instructors<br>Moobile<br>Programming II<br>Site administration | recently accessed courses          SEM8         Mobile Programming II                                                                                                    | d 1). Page type login-index.                                                            | <ul> <li>Q ☆ m × M</li> <li>Dr. Hasan Fahmi Al-Delawi </li> <li>Customise this page</li> <li>Timeline</li> <li>O → E →</li> <li>No upcoming activities due</li> <li>Private files</li> <li>No files available</li> <li>Manage private files</li> </ul>                                                                                                    |
| Get<br>This<br>Pow<br>C Moodle Hom<br>C Moodle.cinan<br>Cinan University-Et<br>Cinan University-Et<br>Calendar<br>Calendar<br>Calendar<br>Content bank<br>My courses<br>Moodle-Students<br>Moodle-Instructors<br>Moodle-Instructors<br>Mobile<br>Programming II<br>Site administration                                            | the mobile app<br>page is: General type: login. Context System (context<br>ered By Mohammed Bajalan<br><b>the Page:</b><br>university.edu.iq/my/<br>rbil learning management system<br>Moodle<br>Dashboard<br>Recently accessed courses<br>SEM8<br>Mobile Programming II<br>Course overview<br>I All (except removed from view) =<br>Moodle-Instructors | d 1). Page type login-index.                                                            | Q ★   Dr. Hasan Fahmi Al-Delawi   Customise this page   Timeline   Image of the second second |

# Course Page Template

#### **CIHAN UNIVERSITY-ERBIL MOODLE GUIDELINES 4** Theory Course (Bologna & Non-Bologna): ≡ 👩 Cihan University-Erbil learning management system 🛕 Dr. Hasan Fahmi Al-Delawi 🥋 Mobile Programming II Ö Dashboard / My courses / DCSC / SEM8 / Mobile Programming II Turn editing on Completion Progress Your progress @ NOW Overview of students 4 Course dedication Network Course Announcement Only for teachers: Dedication tool Attendance Attendance Theo. & Prac. 🍇 Theory & Practical Session Upcoming events There are no upcoming events **Discussion Forum** Go to calendar... Q&A Chare Your Question Online Resource (E-Book) E-Book BEGINNING Flutter Weekly Topics (Same Structure) 1st Week-Mobile Programming II-31/1-4/2 http://www.commenter.com/anagementer.com/anagement Lesson ᡖ Recorded Video · Recorded Video Online Resource-Theory Book Chapter lange Submit Your Assignment Online Activity 2nd Week-State Management(Provider)-6/2-11/2 Hanagement (Provider) Recorded Video Conline Resource-Theory

#### **CIHAN UNIVERSITY-ERBIL MOODLE GUIDELINES 4** Theory and Practical Course (Bologna & Non-Bologna): Cihan University-Erbil learning management system 🛕 Dr. Hasan Fahmi Al-Delawi 🍠 Mobile Programming II Dashboard / My courses / DCSC / SEM8 / Mobile Programming II Completion Progress Your progress ? **NOW** Not completed 🔀 Overview of students 1 Course dedication 🖶 Course Announcement Only for teachers: Attendance Dedication tool 🌉 Theory & Practical Session Upcoming events There are no upcoming events **Discussion Forum** Go to calendar... 👼 Share Your Question Online Resource (E-Book) BEGINNING Flutter 1st Week-Mobile Programming II-31/1-4/2 He What is State Management? Theory Classes Recorded Video Online Resource-Theory Practical Lecture Practical Classes Online Resource-Practical abmit Your Assignment . Online Activity 2nd Week-State Management(Provider)-6/2-11/2 http://www.commenter.com/anagementer.com/anagement Recorded Video Online Resource-Theory Practical Lecture Online Resource-Practical

# Student Enrolment

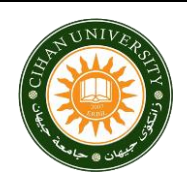

#### MOODLE GUIDELINES

### 1- Open Your Course Page -----> Participants:

| ■ Cihan University-Erbil I               | earning management system                                                                  |                 | 🛕 🦉 Hasan Fahmi Hasan 🥐 🔹                          |
|------------------------------------------|--------------------------------------------------------------------------------------------|-----------------|----------------------------------------------------|
| Mobile Programming I     Participants    | Mobile Programming I<br>Dashboard / My courses / DCSC / <u>SEM7</u> / Mobile Programming I |                 | 🛟 🛩<br>Turn editing on                             |
| Competencies                             | Announcements                                                                              | Your progress 💡 | Completion Progress                                |
| 🗅 General                                |                                                                                            |                 | Progress: 33%<br>Mouse over or touch bar for info. |
| 🗅 Attendance                             | Attendance                                                                                 |                 | Overview of students                               |
| Discussion Forum                         | Theory Attendance                                                                          |                 |                                                    |
| (Share Your Question)                    | Network Attendance                                                                         |                 |                                                    |
| D Online References-Book                 |                                                                                            |                 |                                                    |
| 1st Week-Introduction<br>of MP-20/9-24/9 | Discussion Forum (Share Your Question)                                                     |                 |                                                    |
| 2nd Week-Dart PL-<br>26/9-01/10          |                                                                                            |                 |                                                    |
|                                          | Online References-Book                                                                     |                 |                                                    |

### 2- Setting -----> User Bulk Enrolment

| Mobile Programming I                     | Mobile Programming I                                                                                                    |                                         |                                                           |
|------------------------------------------|----------------------------------------------------------------------------------------------------|-----------------------------------------|-----------------------------------------------------------|
| Participants                             |                                                                                                    | union I. / Destinionate                 |                                                           |
| 🛡 Badges                                 | Dashboard / My courses / DCSC / SEMI / Mobile Program                                                                     | iming I / Participants                  |                                                           |
| Competencies                             | Participants                                                                                                    | Ø -                                     | Completion Progress                                       |
| Grades                                   |                                                                                                    | 🛃 Enrolled users                        | ► NOW                                                     |
| 🗆 General                                |                                                                                                    | Enrolment methods<br>Manual enrolments  | Progress: 33%                                             |
| □ Attendance                             | Match Any 🕈 Select 🗢                                                                                                    | 📽 Groups                                | Mouse over or touch bar for info.<br>Overview of students |
| Discussion Forum                         | + Add condition                                                                                                    | Check permissions                       |                                                           |
| Online References-Book                   | 21 participants found                                                                                                    | Other users     Set User bulk enrolment |                                                           |
| 1st Week-Introduction<br>of MP-20/9-24/9 | First name                                                                                                    | Keset table preferences                 |                                                           |
| 2nd Week-Dart PL-                        | N         O         P         Q         R         S         T         U         V         W         X         Y         Z |                                         |                                                           |

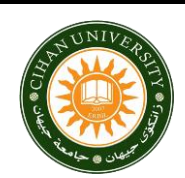

#### **MOODLE GUIDELINES**

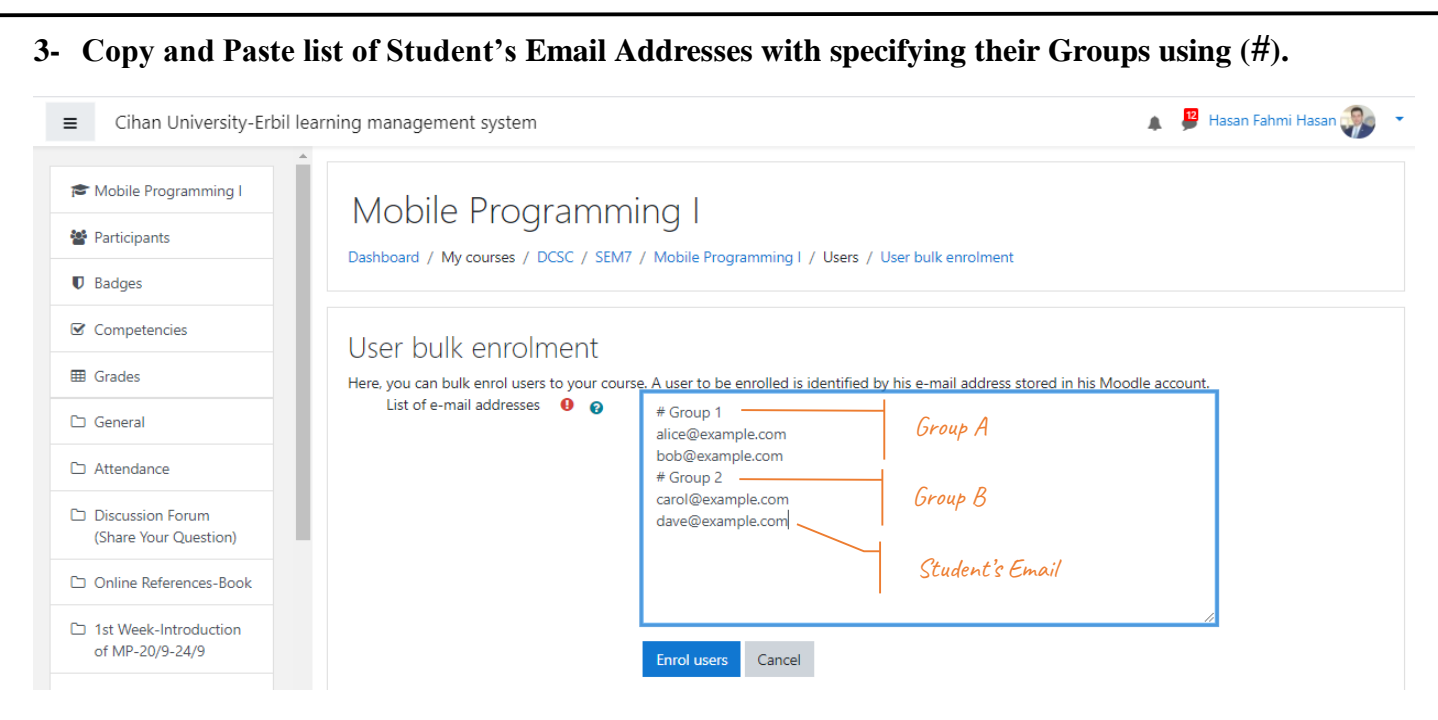

#### 4- Click on Enrol Users.

| Mobile Programming I                      | Llear bulk oproins   | opt               |         |                       |                                      |
|-------------------------------------------|----------------------|-------------------|---------|-----------------------|--------------------------------------|
| Darticipante                              | Oser buik enroim     | eni<br>Har list   |         |                       |                                      |
| r Participants                            | Groups Included In   | the list          |         |                       |                                      |
| Badges                                    | Group name           |                   | Gro     | up status             |                                      |
| Competencies                              | Group 1              |                   | Grou    | p will be created     |                                      |
| Grades                                    | Group 2              |                   | Grou    | p will be created     |                                      |
| General                                   | Users to be enrolled | d into the course |         |                       |                                      |
| ) Attendance                              | Email address        | First name        | Surname | User enrolment        | Group membership                     |
| Discussion Forum<br>(Share Your Question) | _                    |                   |         | User will be enrolled | Group 1: User will be added to group |
| Online References-Book                    |                      |                   |         | User will be enrolled | Group 2: User will be added to group |
| 1st Week-Introduction                     | Enrolment details    |                   |         |                       |                                      |
| of MP-20/9-24/9                           | Enrolment method     |                   | Assi    | gned role             | Student's Email                      |
| 2nd Week-Dart PL-<br>26/9-01/10           | Manual enrolments    |                   | Stud    | lent                  |                                      |
| Dashboard                                 |                      | Enrol users       | Cancel  |                       |                                      |
|                                           |                      |                   |         |                       |                                      |
|                                           |                      |                   |         |                       |                                      |
|                                           |                      |                   |         |                       |                                      |
|                                           |                      |                   |         |                       |                                      |

## Access Tutorials

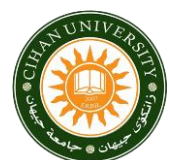

#### **MOODLE GUIDELINES**

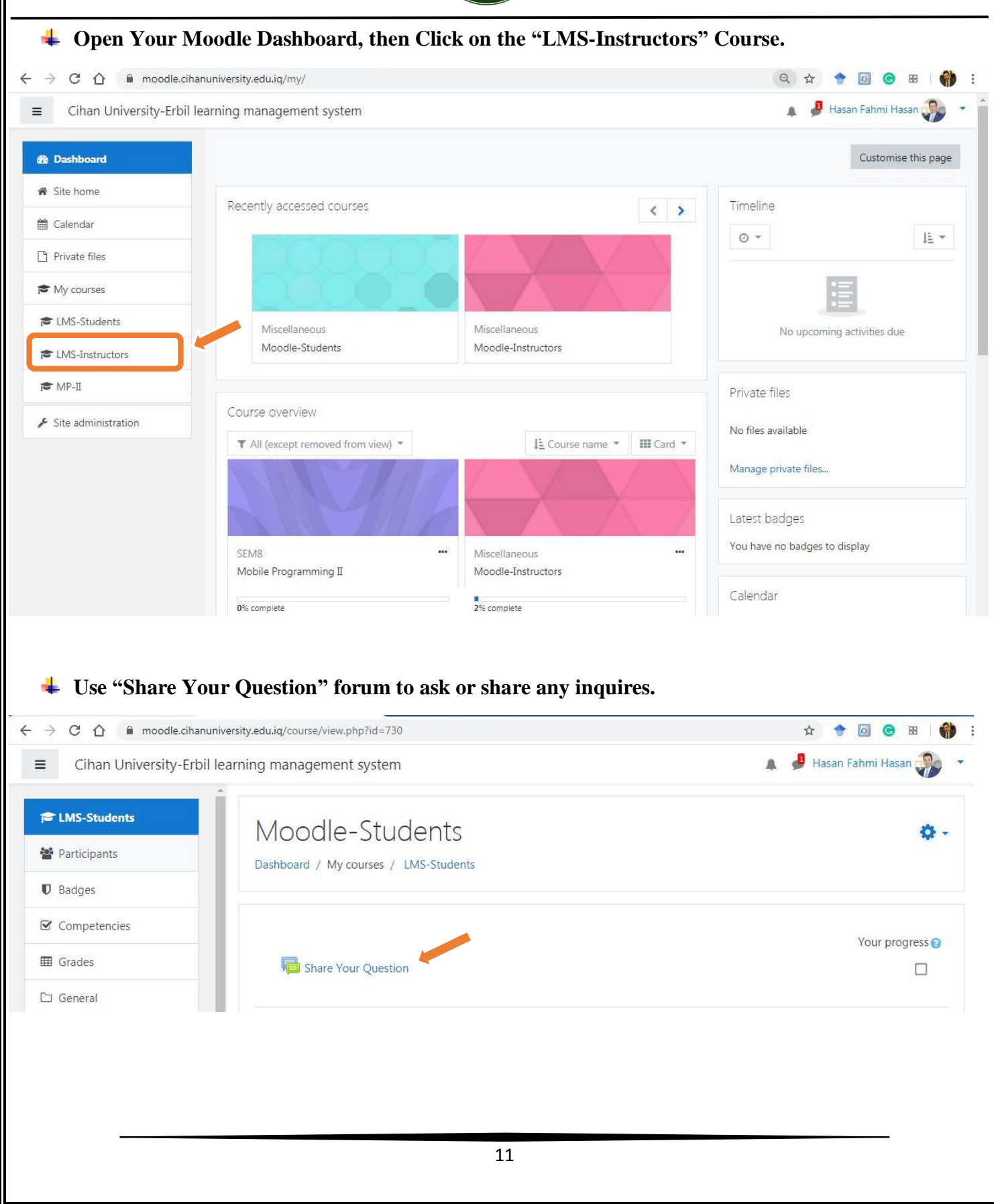

#### **CIHAN UNIVERSITY-ERBIL MOODLE GUIDELINES** 🖊 English Tutorials. moodle.cihanuniversity.edu.iq/course/view.php?id=118 C ☆ 0 88 : 🤳 Hasan Fahmi Hasan 🎧 Cihan University-Erbil learning management system = Configurable Reports EMS-Instructors Manage reports **English Tutorials Participants** 👩 Upload File into Google Drive Badges Login into LMS-Moodle Update and Change Profile - Moodle ☑ Competencies Upload File on Moodle Using URL Grades Create & Sharing Announcement with Students Discussion Group Ceate Class Session and Record Student's Attendance Add grade Item and Record Student's Grade C English Tutorials Create Discussion Forum C Kurdish Tutorials Creating Assignment Submission C Arabic Tutorials Create and Apply Online Quiz C Students Create Online Quiz - Write Essay D Materials & Activities 🖊 Kurdish Tutorials. $\hat{\mathbf{\Omega}}$ moodle.cihanuniversity.edu.iq/course/view.php?id=118 0 88 C 🛕 🏓 Hasan Fahmi Hasan 🀊 = Cihan University-Erbil learning management system Kurdish Tutorials EMS-Instructors هینان و دابهزاندنی فایل بو Google Drive 💿 📽 Participants مې الما 👔 👔 👔 👔 👔 👔 👔 Badges ئەبدەپت كردن و گۆرىنى برۆفايلى مامۇستا Competencies دابەزاندنى فايل بۆ موودل بە بەكارھىئانى URL دروستكردني ئاگاداري بۆ قوتابيان **Grades** دروست کردن و تۆمارکردنی لیستی نامادہبوون Discussion Group دروسنکردنی لیستی نمرہی قوتابیهکان و تؤمارکردنی C English Tutorials کروستکردنی Discussion Forum 🗅 Kurdish Tutorials دروستکردنی Assignment دروستکردن و ئەنجامدانى Online Quiz/ھەلبژاردن 🗅 Arabic Tutorials من فووسینی دارشتن / Online Quiz-Write Essay 👔 C Students 12

#### **MOODLE GUIDELINES CIHAN UNIVERSITY-ERBIL 4** Arabic Tutorials. → C 🏠 🔒 moodle.cihanuniversity.edu.iq/course/view.php?id=118 ☆ 0 88 **()** : 4 + 🛕 🏓 Hasan Fahmi Hasan 쪩 Cihan University-Erbil learning management system ≡ EMS-Instructors Arabic Tutorials Participants تحميل الملف على الGoogle Drive 🚺 Badges ادخال للمودل 👩 تحديث و تغير ملف لشخصي ☑ Competencies تحميل الملف علم الموودل بأستخدام URL **Grades** تحضير الاعلان و مشاركة مع الطلاب 🗅 Discussion Group تحضير و تسجيل قائمة الحضور و الغياب 🗅 English Tutorials تحضير قائمة الطلاب (الدرجات) و تسجيل الدرجات تحضير و تطبيق ال Discussion Forum 🗅 Kurdish Tutorials تحضير و تطبيق Online Assignment C Arabic Tutorials تحضير و تطبيقOnline Quiz /أختيارات C Students مقاله / Online Quiz-Essay كيفية عمل درس متتابع Lesson $\square$ D Materials & Activities درس تتابعي Lesson لمعرفة نشاط الطلاب خلال الدراسة المادة و تقيمهم Dashboard 🕷 Site home